To enter banking information for payments other than payroll, follow the instructions below. Payments for this purpose include student refunds, financial aid disbursements and employee payments/reimbursements (other than payroll).

1. Click on "Self-Service" from the FTCC main web page.

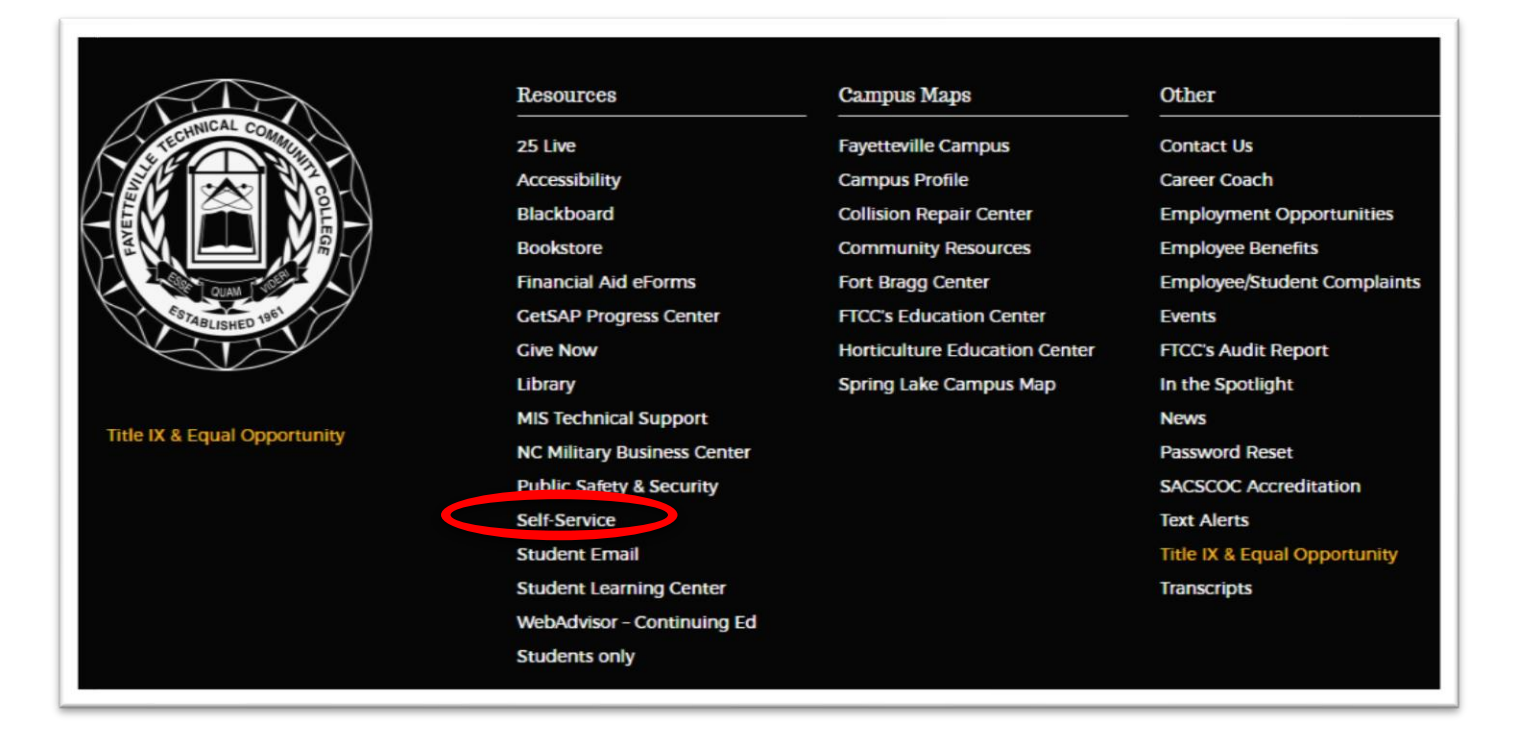

## 2. Sign In to Self Service.

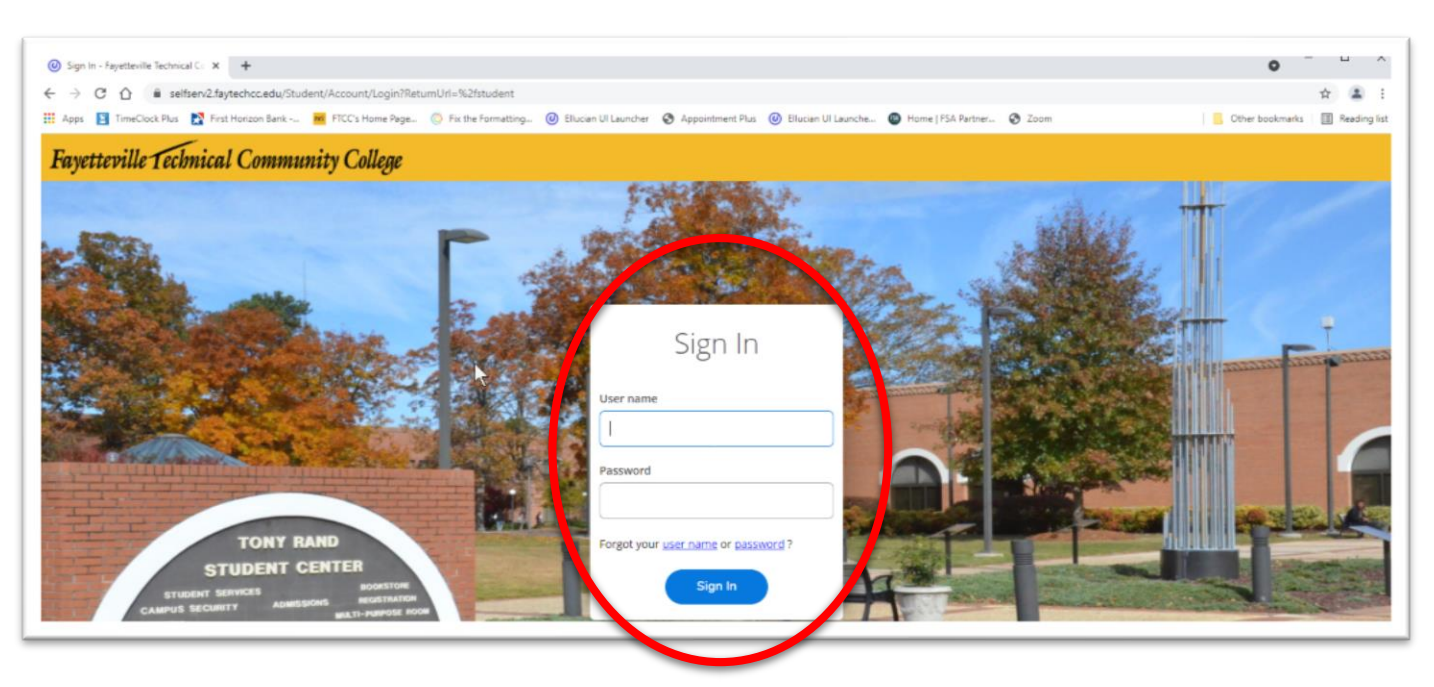

3. Click on Banking Information.

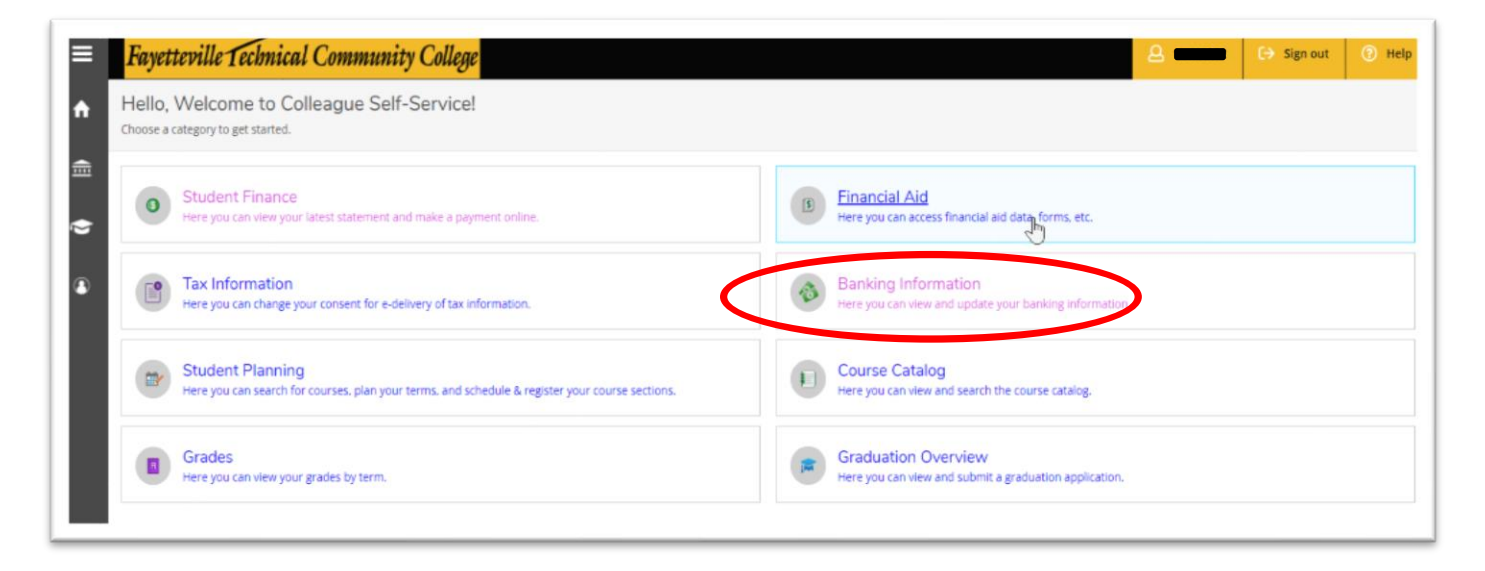

4. Click Add an Account. If you wish to add an account to replace an existing account, take the same action.

| ≡        | Fayetteville Technical Community College                                                                          | 8 🚥  | 〔→ Sign out  | Help      |
|----------|----------------------------------------------------------------------------------------------------|------|--------------|-----------|
| <b>≙</b> | Einancial Information · Banking Information                                                                       |      |              |           |
|          | Banking Information                                                                                               |      |              |           |
| •        | Active Accounts                                                                                                   | + Ad | d an Account | $\supset$ |
| ۲        | Refunds, Reimbursements & Payments                                                                                |      | View All     |           |
|          | () You have no active refund/reimbursement account. Your entire refund/reimbursement will be paid by paper check. |      |              |           |
|          | © 2000-2021 Ellucian Company L.P. and its affiliates. All rights reserved. Privacy                                |      |              |           |

5. Click Activate.

| ≡  | Fayetteville Technical Community College    | 1                                                                                  | 8 — | 🕞 Sign out | Help |
|----|---------------------------------------------|------------------------------------------------------------------------------------|-----|------------|------|
| •  | Financial Information - Banking Information |                                                                                    |     |            |      |
|    | Banking Information                         |                                                                                    |     |            |      |
| \$ | New Deposit                                 | Add a Bank Account                                                                 |     |            |      |
|    | Bank Account Usage                          |                                                                                    |     |            |      |
| 3  | Refund, Reimbursement & Payment Deposit     | CD Activate                                                                        |     |            |      |
|    | Next Cancel                                 |                                                                                    |     |            |      |
|    |                                             | © 2000-2021 Ellucian Company L.P. and its affiliates. All rights reserved. Privacy |     |            |      |
|    |                                             |                                                                                    |     |            |      |

- 6. Enter an effective date, if applicable, then click Next.
  - a. This action is also taken to add a new account to replace an existing account you previously entered. Please note, after an account has been entered, you must validate a previously entered bank account number in order to make updates.
  - b. To add a new account that you want to be active on a future date, take the same action and enter the future effective date.

| ∣≡ | Fayetteville Technical Community College    |                                                        | 2 <b></b> 2 | 🕞 Sign out | Help |
|----|---------------------------------------------|--------------------------------------------------------|-------------|------------|------|
| ĥ  | Financial Information - Banking Information |                                                        |             |            |      |
| €  | Banking Information                         |                                                        |             |            |      |
| •  | New Deposit                                 | Add a Bank Account                                     |             |            |      |
|    | Bank Account Usage                          |                                                        |             |            |      |
|    | Refund, Reimbursement & Payment Deposit     | ]                                                      |             |            |      |
| <  | Effective Date 10/14/2021                   |                                                        |             |            |      |
|    | Next Cancel                                 |                                                        |             |            |      |
|    | © 2000-2021 Ellucian Company L.P. a         | nd its affiliates. All rights reserved. <u>Privacy</u> |             |            |      |

7. Enter bank account details. You will need your bank routing and account number. Do not enter a debit, credit or payment card number. If your debit or payment card is connected to your bank account, you must enter the bank account number and not the card number.

| Conking Information                    | Fait Bank Account Details      |          |  |
|----------------------------------------|--------------------------------|----------|--|
| Back                                   |                                |          |  |
|                                        | New Account                    |          |  |
| lew Deposit                            | Account Nickname               | è 🔪      |  |
| ank Account Usage                      | New Account                    |          |  |
| Ref. ed. Reinhursen & Remeat Const     | In the maxim                   |          |  |
| Refund, Rembursement & Payment Deposit | Country of Bank                |          |  |
| ffective Date 10/14/2021               | United States                  |          |  |
|                                        | Pouting Number *               |          |  |
| Next Cancel                            | Routing Humber                 |          |  |
|                                        |                                |          |  |
|                                        | view sample crieck image       |          |  |
|                                        | Bank Account Number *          |          |  |
|                                        |                                | <u> </u> |  |
|                                        | View sample check image 👩      |          |  |
|                                        | Re-enter Bank Account Number * |          |  |
|                                        |                                | © _      |  |
|                                        |                                |          |  |
|                                        | Back                           | Submit   |  |
|                                        |                                |          |  |

8. Scroll down, read the Terms and Conditions, click the box to agree to the terms and conditions, then click submit.

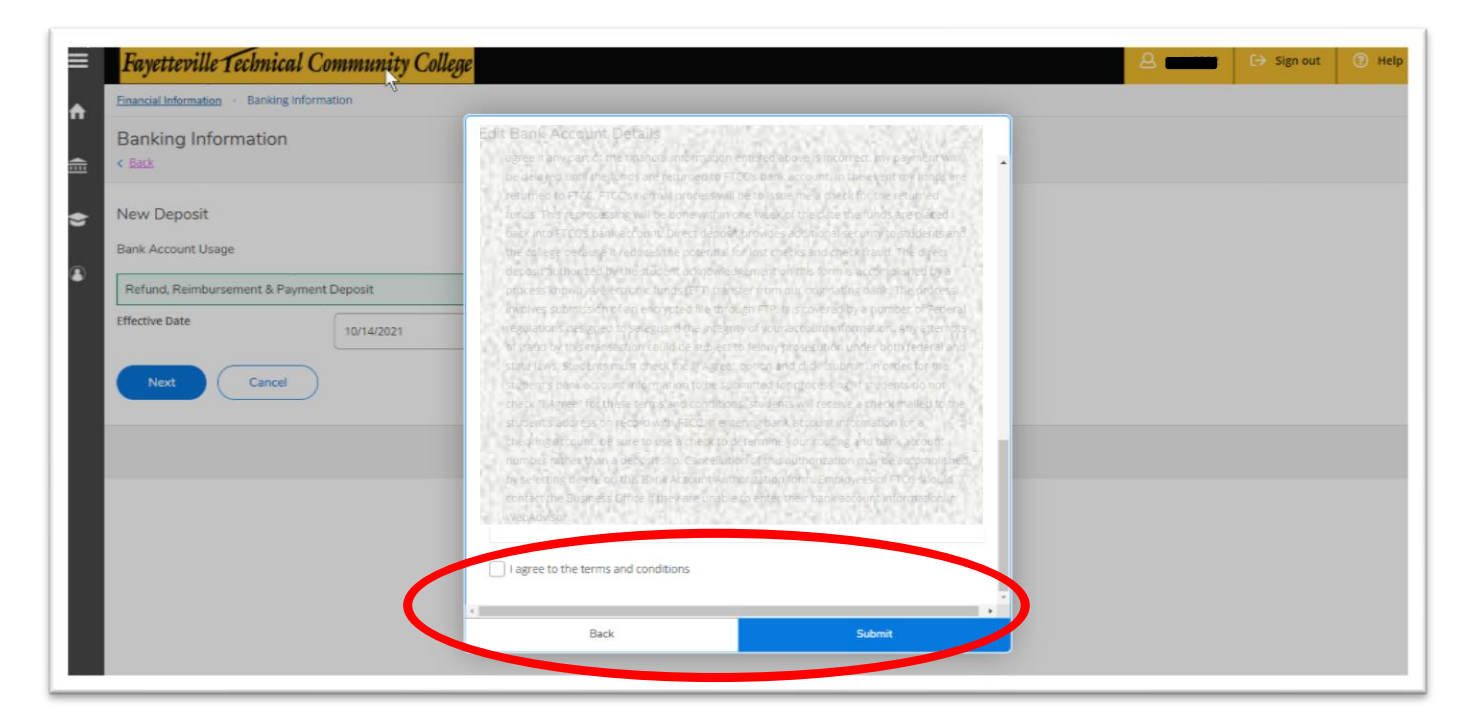

9. Your banking information has been entered. The "Not Verified" status will update to "Verified" within two (2) business days. To check the Verification Status, just sign in to Self Service.

| ≡ | Fayetteville Technical Community O          | ollege         |                                                                                           | A total → Sign out | 7 Help |  |
|---|---------------------------------------------|----------------|-------------------------------------------------------------------------------------------|--------------------|--------|--|
| ŵ | Financial Information - Banking Information |                |                                                                                           |                    |        |  |
|   | Banking Information                         |                |                                                                                           |                    |        |  |
| • | Active Accounts                             |                | (                                                                                         | + Add an Account   |        |  |
| ۲ | Refunds, Reimbursements & Paymans           | Verification   |                                                                                           | View All           |        |  |
|   | MyChecking                                  | A Not Verified |                                                                                           | >                  |        |  |
|   |                                             |                | © 2000-2021 Ellucian Company L.P. and its affiliates. All rights reserved. <u>Privacy</u> |                    |        |  |

10. You will receive an email as notification that you made a change to the banking information.

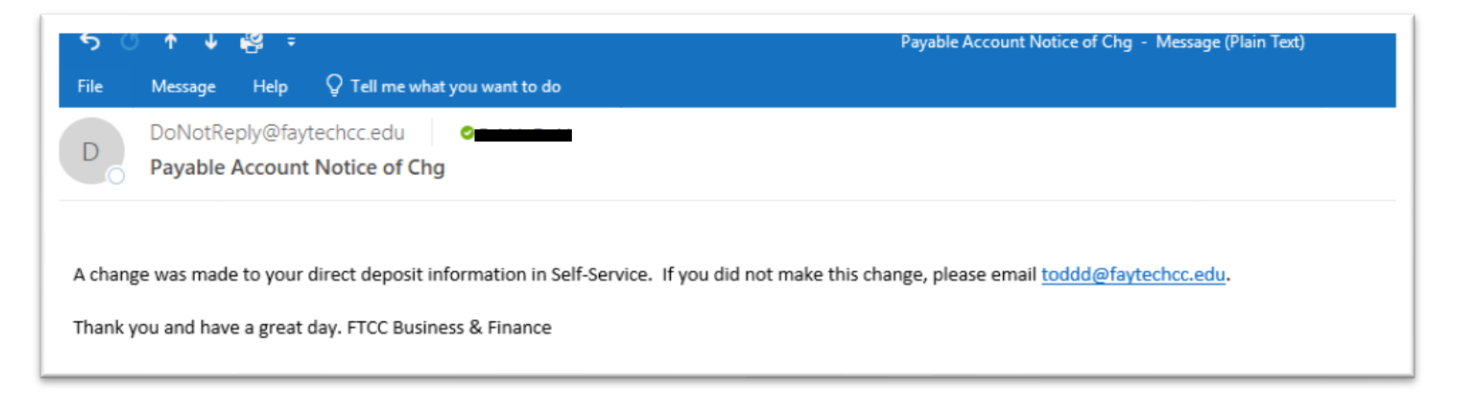

11. Verified Status. Your payment can now be made to the bank account you have entered.

| = | Fayetteville Technical Community Co         | ollege       |                                                                                           | 8 🚥  | 🕞 Sign out   | Help |
|---|---------------------------------------------|--------------|-------------------------------------------------------------------------------------------|------|--------------|------|
| ŵ | Financial Information · Banking Information | )            |                                                                                           |      |              |      |
|   | Banking Information                         |              |                                                                                           |      |              |      |
| • | Active Accounts                             |              | $\langle$                                                                                 | + Ad | d an Account |      |
|   | Refunds, Reimbursements & Payments          | Verification |                                                                                           |      | View All     |      |
|   | MyChecking                                  | ✓ Verified   |                                                                                           |      | >            |      |
|   |                                             |              | © 2000-2021 Ellucian Company L.P. and its affiliates. All rights reserved. <u>Privacy</u> |      |              |      |

## Special Note for Work Study Students or Employees that also receive student financial aid/refunds:

If you have banking information set up for payroll purposes, you will also need to enter banking information to receive non-payroll payments for financial aid disbursement and/or student refunds.

| Fayetteville Technical Community Col       | lege                |                                                                      | 🚨 t 🕒 Sign out | Help |
|--------------------------------------------|---------------------|----------------------------------------------------------------------|----------------|------|
| Enancial Information - Banking Information | Ja.                 |                                                                      |                |      |
| Banking Information                        |                     |                                                                      |                |      |
| New Deposit                                |                     | Add a Bank Account                                                   |                |      |
| Payroll Deposit Next Cancel                | Activate            | Refund, Reimbursement & Payment Deposit                              | Activate       |      |
|                                            | © 2000-2021 Elludar | Company L.P. and its affiliates. All rights reserved. <u>Privacy</u> | -              |      |

## EXAMPLE of previous bank account information on file.

This example shows a bank account was entered, then a second bank account was entered that ended the first bank account and moved it to the Past Deposits. Then a third bank account was entered with a future date, as shown in the Future Deposits.

| =  | Fayetteville Technical Community Co         | llege                                |                                                        |
|----|---------------------------------------------|--------------------------------------|--------------------------------------------------------|
| •  | Financial Information · Banking Information |                                      |                                                        |
| Ê. | Banking Information                         |                                      |                                                        |
| •  | Refunds, Reimbursements & Payment           | s                                    |                                                        |
| •  | Active Deposits                             | Verification                         |                                                        |
|    | MySavings1                                  | ✓ Verified                           |                                                        |
|    | Future Deposits                             | Verification                         | Effective Date                                         |
|    | MyChecking2                                 | ✓ Verified                           | 11/1/2021                                              |
|    | Past Deposits                               | Verification                         | End Date                                               |
|    | MyChecking                                  | ✓ Verified                           | 10/18/2021                                             |
|    |                                             | © 2000-2021 Ellucian Company L.P. ar | nd its affiliates. All rights reserved. <u>Privacy</u> |